# Solução de problemas de integração do SecureX e Secure Email Appliance (anteriormente ESA)

### Contents Introdução Pré-requisitos Requisitos Componentes Utilizados Informações de Apoio

## Introdução

Este documento descreve as etapas para executar uma análise básica e como solucionar problemas do módulo de integração do SecureX, Insights e Secure Email Appliance.

# Pré-requisitos

#### Requisitos

A Cisco recomenda que você tenha conhecimento destes tópicos:

- SecureX
- Security Services Exchange (Troca de serviços de segurança)
- E-mail seguro

#### **Componentes Utilizados**

As informações neste documento são baseadas nestas versões de software e hardware:

- Security Services Exchange (Troca de serviços de segurança)
- SecureX 1.54
- Secure Email C100V no software versão 13.0.0-392

As informações neste documento foram criadas a partir de dispositivos em um ambiente de laboratório específico. Todos os dispositivos utilizados neste documento foram iniciados com uma configuração (padrão) inicial. Se a rede estiver ativa, certifique-se de que você entenda o impacto potencial de qualquer comando.

# Informações de Apoio

O Cisco Secure Email Appliance (anteriormente conhecido como Email Security Appliance) oferece recursos avançados de proteção contra ameaças para detectar, bloquear e corrigir

ameaças mais rapidamente, evitar a perda de dados e proteger informações importantes em trânsito com criptografia de ponta a ponta. Depois de configurado, o módulo Secure Email Appliance fornece detalhes associados aos itens observáveis. Você pode:

- Visualize os relatórios de e-mail e os dados de monitoramento de mensagens de vários dispositivos na sua organização
- Identifique, investigue e corrija as ameaças observadas nos relatórios de e-mail e nos controles de mensagens
- Resolver as ameaças identificadas rapidamente e fornecer ações recomendadas para tomar contra as ameaças identificadas
- Documentar as ameaças para salvar a investigação e permitir a colaboração de informações entre outros dispositivos

A integração de um módulo Secure Email Appliance requer o uso do Security Services Exchange (SSE). O SSE permite que um Secure Email Appliance registre-se no Exchange e você fornece permissão explícita para acessar os dispositivos registrados.

Se você quiser saber mais sobre a configuração, leia este artigo <u>aqui</u> para obter os detalhes do módulo de integração.

# Troubleshooting

Para solucionar problemas comuns com a integração do SecureX e do Secure Email Appliance, você pode verificar essas etapas.

O dispositivo Secure Email não é mostrado no portal SecureX nem no portal Security Services Exchange

Se o seu dispositivo não for mostrado no portal SSE, certifique-se de ter habilitado os serviços SecureX Threat Response e Event no portal SSE, navegue até Cloud Services e habilite os serviços, como a imagem abaixo:

| cisco                | Security Services Exchange                                                                                                    | Devices       | Cloud Services | Events | Audit Log | 0 | Ŷ | ŧ   | Brenda Marquez |
|----------------------|----------------------------------------------------------------------------------------------------|---------------|----------------|--------|-----------|---|---|-----|----------------|
| Cloud                | I Services for                                                                                                    |               |                |        |           |   |   |     |                |
| Cisc<br>cybr<br>Thre | Cisco SecureX threat response<br>Cisco SecureX threat response enablement allows you to utilize supported devices in the course of a<br>cybersecurity investigation. It also allows this platform to send high fidelity security events and observations to<br>Threat Response. |               |                |        |           |   |   | ) ¢ |                |
| Eve                  | nting allows you to collect and view events                                                                                                    | in the cloud. |                |        |           |   |   | •   | <b>o</b> •     |

#### O Secure Email não solicita o token de Registro

Certifique-se de confirmar as alterações, depois que o serviço Cisco SecureX / Threat Response tiver sido habilitado; caso contrário, as alterações não serão aplicadas à seção Cloud Service no e-mail seguro, veja a imagem abaixo.

#### **Cloud Service Settings**

| Success — Your changes have been committed.                                                                                     |                         |  |  |  |  |  |
|----------------------------------------------------------------------------------------------------|-------------------------|--|--|--|--|--|
| Cloud Services                                                                                                    |                         |  |  |  |  |  |
| Clace SecureX / Threat Response:                                                                                                | Enabled                 |  |  |  |  |  |
| Cisco SecureX / Threat Response Server:                                                                                         | NAM (api-sse.cisco.com) |  |  |  |  |  |
| Connectivity:                                                                                                    | Proxy Not In Use        |  |  |  |  |  |
|                                                                                                    | Edit Settings           |  |  |  |  |  |
| Cloud Services Settings                                                                                                    |                         |  |  |  |  |  |
| Status: The Cisco SecureX / Cloud Service is busy. Navigate back to this page after some time to check the<br>appliance status. |                         |  |  |  |  |  |

#### Falha no registro devido a um token inválido ou expirado

Se você vir a mensagem de erro: "The registration failed due of an invalid or expiry token (Falha no registro devido a um token inválido ou expirado). Certifique-se de usar um token válido para o seu dispositivo com o "portal de resposta a ameaças da Cisco" na GUI de e-mail seguro, como na imagem abaixo:

#### **Cloud Service Settings**

| Error - The registration failed because of<br>when registering your appliance of | an invalid or expired token. Make sure that you use a valid token<br>with the Cisco Threat Response portal. |  |  |  |  |  |  |
|----------------------------------------------------------------------------------|----------------------------------------------------------------------------------------------------|--|--|--|--|--|--|
| Cloud Services                                                                   |                                                                                                    |  |  |  |  |  |  |
| Threat Response:                                                                 | Enabled                                                                                                    |  |  |  |  |  |  |
|                                                                                  | Edit Settings                                                                                               |  |  |  |  |  |  |
| Cloud Services Settings                                                          |                                                                                                    |  |  |  |  |  |  |
| Registration Token: ①                                                            | Register                                                                                                    |  |  |  |  |  |  |

Certifique-se de que o token seja gerado a partir da nuvem correta:

Se você usa a nuvem da Europa (EU) para e-mail seguro, gere o token de <u>https://admin.eu.sse.itd.cisco.com/</u>

Se você usa a nuvem das Américas (NAM) para e-mail seguro, gere o token de <u>https://admin.sse.itd.cisco.com/</u>

| Portal Security Services Exchange (SSE):                        | NOME: <u>https://admin.sse.itd.cisco.com/</u><br>UE: <u>https://admin.eu.sse.itd.cisco.com/</u>          |  |  |  |
|-----------------------------------------------------------------|----------------------------------------------------------------------------------------------------|--|--|--|
| Portal Cisco SecureX                                            | NOME: <u>https://securex.us.security.cisco.com/</u><br>UE: <u>https://securex.eu.security.cisco.com/</u> |  |  |  |
| Secure Email Cisco SecureX / Servidor de<br>resposta a ameaças: | NOME: api-sse.cisco.com<br>UE: api.eu.sse.itd.cisco.com                                                  |  |  |  |

Além disso, lembre-se de que o token de Registro tem um tempo de expiração (selecione o tempo mais conveniente para concluir a Integração em tempo), como mostrado na imagem.

| Add Devices and Gener | ate Tokens |       | ×        |
|-----------------------|------------|-------|----------|
| Number of Device      |            |       |          |
| Token expiration time | <b>1</b>   |       |          |
| 1 hour ~              |            |       |          |
| 1 hour 🗸              |            |       |          |
| 2 hours               |            | Close | Continue |
| 4 hours               |            |       |          |
| 6 hours               |            |       |          |
| 8 hours               |            |       |          |
| 12 hours              |            |       |          |
| 1 day                 |            |       |          |
| 2 days                |            |       |          |
| 3 days                |            |       |          |
| 4 days                |            |       |          |
| 5 days                |            |       |          |

#### O SecureX Dashboard não exibe informações do módulo Secure Email

Você pode selecionar um intervalo de tempo mais amplo nos blocos disponíveis, de Última Hora a Últimos 90 Dias, como na imagem abaixo.

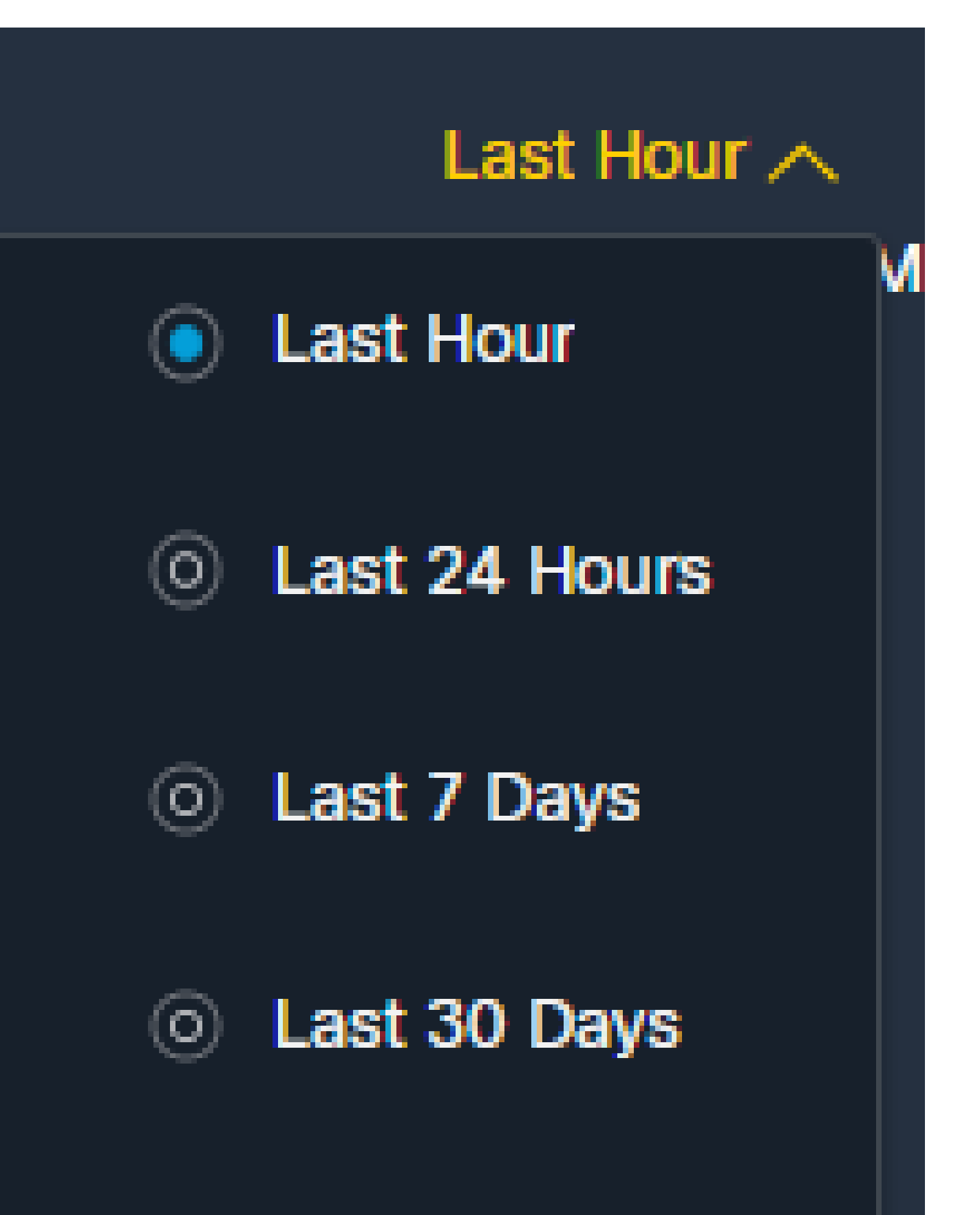

# Last 60 Days

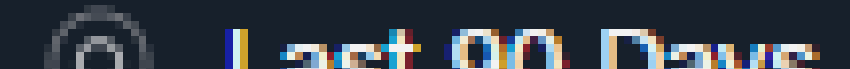

para coletar registros HAR do navegador e entre em contato com o suporte TAC para executar uma análise mais profunda.

# Informações Relacionadas

- Você pode encontrar as informações neste artigo neste <u>vídeo SecureX and Secure Email</u> <u>Integration</u>.
- Você pode encontrar vídeos sobre como configurar suas integrações de produtos aqui
- <u>Suporte Técnico e Documentação Cisco Systems</u>

#### Sobre esta tradução

A Cisco traduziu este documento com a ajuda de tecnologias de tradução automática e humana para oferecer conteúdo de suporte aos seus usuários no seu próprio idioma, independentemente da localização.

Observe que mesmo a melhor tradução automática não será tão precisa quanto as realizadas por um tradutor profissional.

A Cisco Systems, Inc. não se responsabiliza pela precisão destas traduções e recomenda que o documento original em inglês (link fornecido) seja sempre consultado.